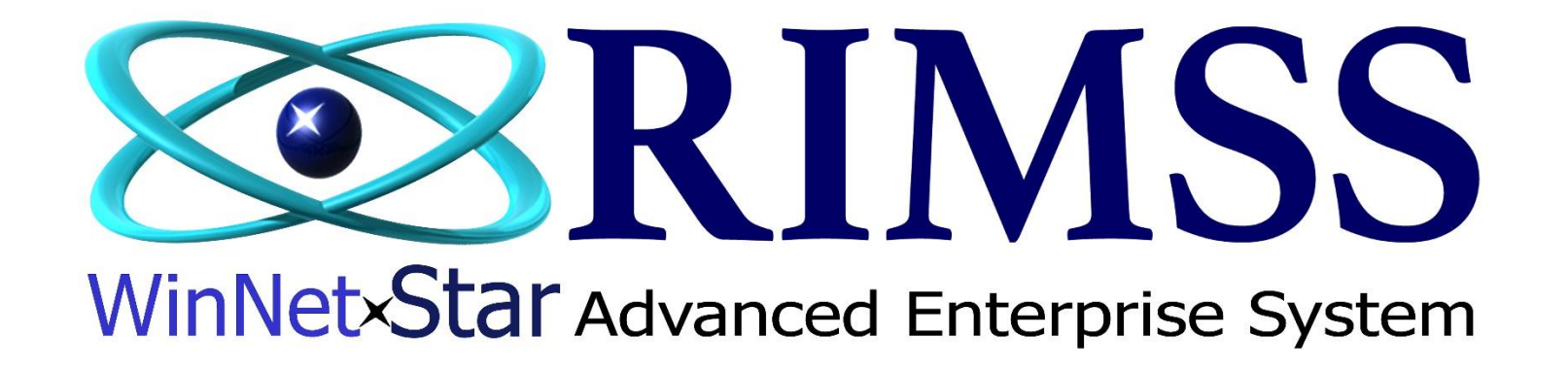

**Imprimer et Réimprimer Chèques** 

Comment Imprimer et Réimprimer chèques avec le popup "Check Reprint"

Software Development RIMSS Business Systems Technology

Company Confidential Copyright ©1983-2017 RIMSS Business Systems Technology Révisé 16/02/2017 This Document contains information proprietary to RIMSS Business Systems Technology. Use or disclosure without written permission is expressly forbidden. Pour imprimer un chèque allez Banque > Imprimer Chèques. Une fenêtre ouvrira avec tous les chèques qui peuvent être payés. Sélectionnez le compte de banque avec lequel vous voulez faire ces chèques. Par la suite sélectionnez les chèques que vous voulez imprimer ou cochez l'option "Tout Sélectionné" et entrez le numéro désiré du premier chèque à imprimer.

| Fic                                                                                                    | hier Affi                                                                                                    | cher Compagnie Clients Notes Receivable CRM                                                                                                    | Fournisseurs Employés                                                 | Paie Banque Immobilisation                                                           | Pièces Service | Machineries (WG) Bail Lo                               | uer Rapports Lier                                                          | s Web Windows Aide                                                                                                    |   |  |  |  |
|----------------------------------------------------------------------------------------------------|----------------------------------------------------------------------------------------------------|----------------------------------------------------------------------------------------------------|-----------------------------------------------------------------------|--------------------------------------------------------------------------------------|----------------|--------------------------------------------------------|----------------------------------------------------------------------------|----------------------------------------------------------------------------------------------------|---|--|--|--|
| RI                                                                                                    | MSS WinNet                                                                                                    | Star Checks To Be Printed 🔯                                                                                                    |                                                                       | Nouveau •                                                                            |                |                                                        |                                                                            |                                                                                                    |   |  |  |  |
| Rafraîchir                                                                                                    |                                                                                                    |                                                                                                    |                                                                       | Trouvez +                                                                            |                |                                                        |                                                                            |                                                                                                    |   |  |  |  |
|                                                                                                    |                                                                                                    |                                                                                                    |                                                                       | Imprimer Chèques                                                                     |                |                                                        |                                                                            |                                                                                                    |   |  |  |  |
|                                                                                                    |                                                                                                    |                                                                                                    |                                                                       |                                                                                      |                |                                                        |                                                                            |                                                                                                    |   |  |  |  |
|                                                                                                    | 2.                                                                                                    | Sélectionné le chèque vous souhaitez imprimer ci-dessous (You h                                                                                                    | have selected 3 Checks for a to                                       | tal of 60 000,00 \$)                                                                 |                | 2. Mettre un cro                                       |                                                                            |                                                                                                    |   |  |  |  |
|                                                                                                    | 3.                                                                                                    | Sélectionné le numéro du chèque partant: 522 (3)                                                                                                    | Last Check Number                                                     | Jsed: 521                                                                            | 21             |                                                        | "Tout Sélectionné" si vous désirez imprimer tout les chéques de la liste.  |                                                                                                    |   |  |  |  |
|                                                                                                    | 4.1                                                                                                    | Imprimé les chèques sélectionnés Imprimer                                                                                                    |                                                                       |                                                                                      | 3. Entrez      | 3 Entrez le numéro du premier chèque que vous imprimer |                                                                            |                                                                                                    |   |  |  |  |
|                                                                                                    |                                                                                                    |                                                                                                    |                                                                       |                                                                                      |                |                                                        |                                                                            |                                                                                                    |   |  |  |  |
|                                                                                                    | _                                                                                                    |                                                                                                    |                                                                       |                                                                                      |                |                                                        |                                                                            |                                                                                                    |   |  |  |  |
|                                                                                                    | 🔲 Tout Sé                                                                                                    | lectionné                                                                                                    |                                                                       |                                                                                      |                |                                                        |                                                                            |                                                                                                    |   |  |  |  |
| Π                                                                                                    | Tout Sé                                                                                                    | ilectionné<br>compte de Banque                                                                                                    | Date Document                                                         | Payer à l'ordre de                                                                   |                |                                                        | Montant du paiement                                                        | Memo                                                                                                    | 1 |  |  |  |
| 8                                                                                                    | Tout Sé<br>Sélectio                                                                                                    | électionné<br>compte de Banque                                                                                                    | Date Document                                                         | Payer à l'ordre de<br>da                                                             |                |                                                        | Montant du paiement                                                        | Memo                                                                                                    | 1 |  |  |  |
| 2                                                                                                    | Tout Sé<br>Sélectio                                                                                                    | électionné<br>compte de Banque<br>SAT-1-11500-01 (CHASE BANK CHECKING)                                                                                                    | Date Document<br>2016-07-01                                           | Payer à l'ordre de<br>da<br>DALE TEAGUE                                              |                | V                                                      | Montant du paiement                                                        | Memo<br>Funded Note Receivable - 14; Origination Date: 7/1/2016                                                                                                    | 1 |  |  |  |
| 2                                                                                                    | Tout Sé<br>Sélectio<br>2<br>V                                                                                                    | SAT-1-11500-01 (CHASE BANK CHECKING)                                                                                                    | Date Document<br>2016-07-01<br>2016-07-01                             | Payer à l'ordre de<br>da<br>DALE TEAGUE<br>DALE TEAGUE                               |                | <u>م</u>                                               | Montant du paiement<br>15 000,00 s<br>20 000,00 s                          | Memo<br>Funded Note Receivable - 14; Origination Date: 7/1/2016<br>Funded Note Receivable - 15; Origination Date: 7/1/2016                                                             | 1 |  |  |  |
|                                                                                                    | Tout Sé<br>Sélectio                                                                                                    | SAT-1-11500-01 (CHASE BANK CHECKING)<br>SAT-1-11500-01 (CHASE BANK CHECKING)<br>SAT-1-11500-01 (CHASE BANK CHECKING)                                                                          | Date Document<br>2016-07-01<br>2016-07-01<br>2016-07-01<br>2016-09-13 | Payer à l'ordre de<br>da<br>DALE TEAGUE<br>DALE TEAGUE<br>Dale Teague                |                | Ż                                                      | Montant du paiement<br>15 000,00 (<br>20 000,00 (<br>0,00 (                | Memo<br>Funded Note Receivable - 14; Origination Date: 7/1/2016<br>Funded Note Receivable - 15; Origination Date: 7/1/2016                                                             | ] |  |  |  |
| <ul> <li></li> <li></li> <li><!--</td--><td>Tout Sé<br/>Sélectio  Construction  Selection  Selectio</td><td>Bectionné<br/>compte de Banque<br/>SAT-1-11500-01 (CHASE BANK CHECKING)<br/>SAT-1-11500-01 (CHASE BANK CHECKING)<br/>SAT-1-11500-01 (CHASE BANK CHECKING)<br/>SAT-1-11500-01 (CHASE BANK CHECKING)</td><td>Date Document 2016-07-01 2016-07-01 2016-09-13 2016-10-19</td><td>Payer à l'ordre de<br/>da<br/>DALE TEAGUE<br/>DALE TEAGUE<br/>Dale Teague<br/>DALE TEAGUE</td><td></td><th>¢</th><td>Montant du paiement<br/>15 000,00 (<br/>20 000,00 (<br/>0,00 (<br/>25 000,00 (</td><th>Memo<br/>Funded Note Receivable - 14; Origination Date: 7/1/2016<br/>Funded Note Receivable - 15; Origination Date: 7/1/2016<br/>Funded Note Receivable - 5; Origination Date: 10/19/2016</th><td></td></li></ul> | Tout Sé<br>Sélectio  Construction  Selection  Selectio | Bectionné<br>compte de Banque<br>SAT-1-11500-01 (CHASE BANK CHECKING)<br>SAT-1-11500-01 (CHASE BANK CHECKING)<br>SAT-1-11500-01 (CHASE BANK CHECKING)<br>SAT-1-11500-01 (CHASE BANK CHECKING) | Date Document 2016-07-01 2016-07-01 2016-09-13 2016-10-19             | Payer à l'ordre de<br>da<br>DALE TEAGUE<br>DALE TEAGUE<br>Dale Teague<br>DALE TEAGUE |                | ¢                                                      | Montant du paiement<br>15 000,00 (<br>20 000,00 (<br>0,00 (<br>25 000,00 ( | Memo<br>Funded Note Receivable - 14; Origination Date: 7/1/2016<br>Funded Note Receivable - 15; Origination Date: 7/1/2016<br>Funded Note Receivable - 5; Origination Date: 10/19/2016 |   |  |  |  |
| <ul><li></li><li></li></ul>                                                                                                    | Tout Sé<br>Sélectio                                                                                                    | Bectionné<br>compte de Banque<br>SAT-1-11500-01 (CHASE BANK CHECKING)<br>SAT-1-11500-01 (CHASE BANK CHECKING)<br>SAT-1-11500-01 (CHASE BANK CHECKING)<br>SAT-1-11500-01 (CHASE BANK CHECKING) | Date Document 2016-07-01 2016-07-01 2016-09-13 2016-10-19             | Payer à l'ordre de<br>da<br>DALE TEAGUE<br>DALE TEAGUE<br>Dale Teague<br>DALE TEAGUE |                | ¢                                                      | Montant du paiement<br>15 000,00 (<br>20 000,00 (<br>0,00 (<br>25 000,00 ( | Memo<br>Funded Note Receivable - 14; Origination Date: 7/1/2016<br>Funded Note Receivable - 15; Origination Date: 7/1/2016<br>Funded Note Receivable - 5; Origination Date: 10/19/2016 |   |  |  |  |

Une fois que vous avez fini d'imprimer vos chèques, la fenêtre "Reprint Checks?" S'affiche et vous demande si tous les chèques ont été imprimés correctement.

Si tous les chèques n'ont pas été imprimés correctement, cochez les chèques dont vous avez besoin pour réimprimer, entrez un numéro de chèque de départ et sélectionnez «Réimprimer maintenant».

Si vous n'êtes pas prêt à réimprimer, vous pouvez sélectionner "Réimprimer plus tard".

| F | Fichier Afficher Compagnie Clients Notes Receivable CRM Fournisseurs Employés Paie Banque Immobilisation Pièces Service Machineries (WG) Bail Louer Rapports Liens Web Windows Aide                                                                                                    |                                                                                    |                  |             |             |                                                                                                    |                                                           |            |             |                       |                   |                    |
|---|----------------------------------------------------------------------------------------------------|------------------------------------------------------------------------------------|------------------|-------------|-------------|----------------------------------------------------------------------------------------------------|-----------------------------------------------------------|------------|-------------|-----------------------|-------------------|--------------------|
| F | RIMSS WinNetStar Checks To Be Printed 🗵                                                                                                    |                                                                                    |                  |             |             |                                                                                                    |                                                           |            |             |                       |                   |                    |
| 1 | Rafraîchir                                                                                                    |                                                                                    |                  |             |             |                                                                                                    |                                                           |            |             |                       |                   |                    |
| - | 1. Sélectionné le compte de Banque a utilisé: SAT-1-11500-01 (CHASE BANK CHECKING) 2. Sélectionné le chèque vous souhaitez imprimer ci-dessous (You have selected 3 Checks for a total of 60 000,00 \$) 3. Sélectionné le numéro du chèque partant: 522 Last Check Number Used: 521                                                                                                    |                                                                                    |                  |             |             | Réimprimer Chèques?           Si tout les chèques impriment correctement, sélectionnez chèques imprimés correctement.           Ochèques Imprimés Correctement |                                                           |            |             |                       |                   |                    |
|   | 4. Imprimé les chèques sélectionnés Imprimer                                                                                                    |                                                                                    |                  |             |             |                                                                                                    | Si besoin de réimprimer des chèques, procédez comme suit: |            |             |                       |                   |                    |
|   | Sélectio                                                                                                    | cctio compte de Banque Date Document Payer à l'ordre de                            |                  |             |             | 1. Sélectionnez les chèques qui ont besoin d'être réimprimer en-dessous.                                                                                       |                                                           |            |             |                       |                   |                    |
| 9 |                                                                                                    | Image: Sat-1-11500-01 (CHASE BANK CHECKING)         2016-07-01         DALE TEAGUE |                  |             |             | 2. Sélectionnez le premier numéro de chèque. 525                                                                                                    |                                                           |            |             |                       |                   |                    |
| • | Image: A start of the start of the start |                                                                                    |                  |             | DALE TEAGUE |                                                                                                    | 3. Sélectionnez une de ces options d'imprimage:           |            |             |                       |                   | on Date: 7/1/2016  |
|   | ~                                                                                                    | SAT-1-11500-01 (CHASE BANK CHECKING) 2016-07-01 DALE                               |                  | DALE TEAGUE |             | Reimprimer Maintenant                                                                                                    |                                                           |            |             | Reimprimer Plus Tard. | on Date: 7/1/2016 |                    |
|   |                                                                                                    | SAT-1-11500-01 (CHASE                                                              | E BANK CHECKING) | 2016-09-13  | Dale Teague |                                                                                                    | Est                                                       | Chèque #   | Date        | Payer à l'ordre de    | Montant           |                    |
|   | $\checkmark$                                                                                                    | SAT-1-11500-01 (CHASE                                                              | E BANK CHECKING) | 2016-10-19  | DALE TEAGUE |                                                                                                    |                                                           | 522        | 2016-07-01  | DALE TEAGUE           | 15 000,00 \$      | n Date: 10/19/2016 |
|   | <ol> <li>Si tous les chèques sont imprimés correctement.</li> <li>Dans l'exemple ici, le chèque 524 à besoin d'être<br/>réimprimer. Vous avez deux options. Imprimer maintenant<br/>ou plus tard.</li> </ol>                                                                                                    |                                                                                    |                  |             | . 1         |                                                                                                    | 523                                                       | 2016-07-01 | DALE TEAGUE | 20 000,00 \$          |                   |                    |
|   |                                                                                                    |                                                                                    |                  |             |             | ▶ 🔽                                                                                                    | 524                                                       | 2016-10-19 | DALE TEAGUE | 25 000,00 \$          |                   |                    |
|   |                                                                                                    |                                                                                    |                  |             |             |                                                                                                    |                                                           |            |             |                       |                   |                    |